## Sofx.net Login – Mail on Mac

- 1. Open the Mail app.
- 2. Select "Mail" in the top left menu.
  - a. If you already have your sofx.net email loaded to your mail app, select "Accounts..."
  - b. Delete the account from your computer.
  - c. Return to the Mail app and continue to step 3.
  - d. If you do not already have your sofx.net email loaded to your mail app, skip to step 3.

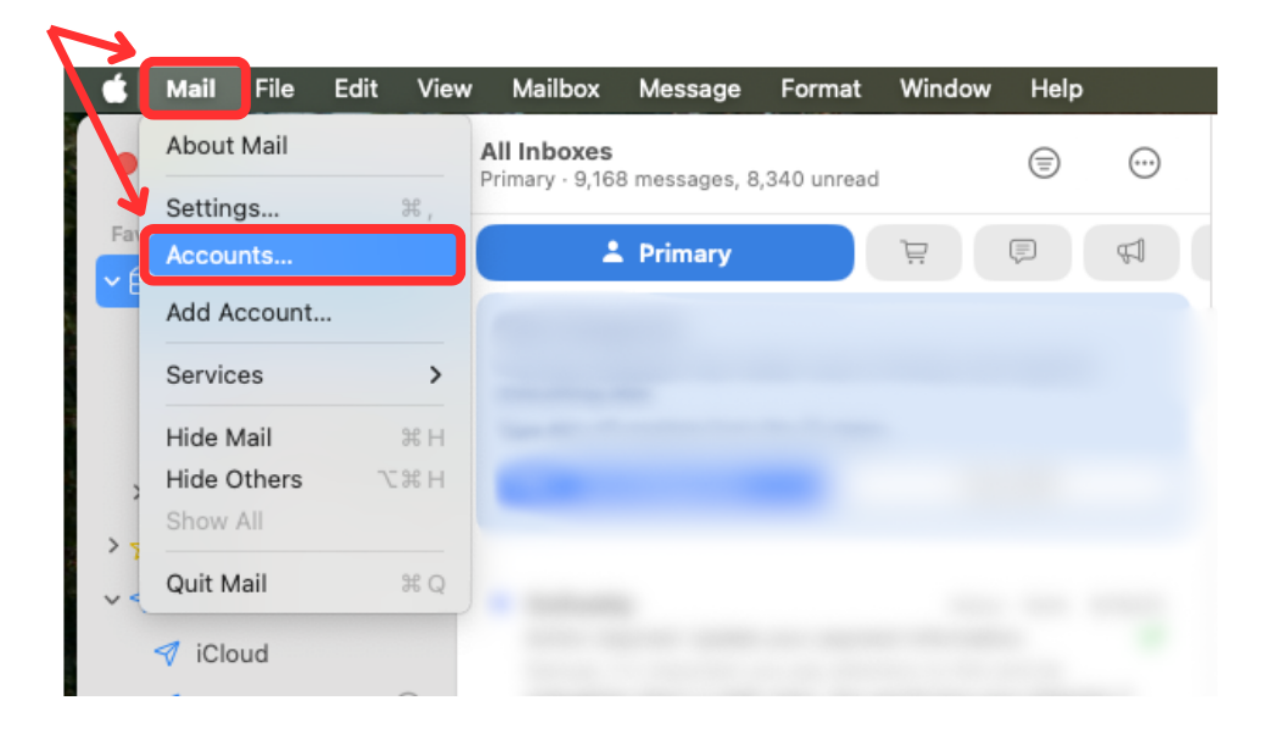

- Mail File Edit View Window Help Mailbox Message Format About Mail All Inboxes  $\odot$ ۲ Primary · 9,168 messages, 8,340 unread X, Settings... Accounts... 💄 Primary G Add Account... > Services Hide Mail ЖΗ Hide Others て第日 Show All Quit Mail ЖQ 🗹 iCloud
- 3. From the "Mail" top left menu, select "Add Account ... "

4. Select "Other Mail Account..." and click "Continue."

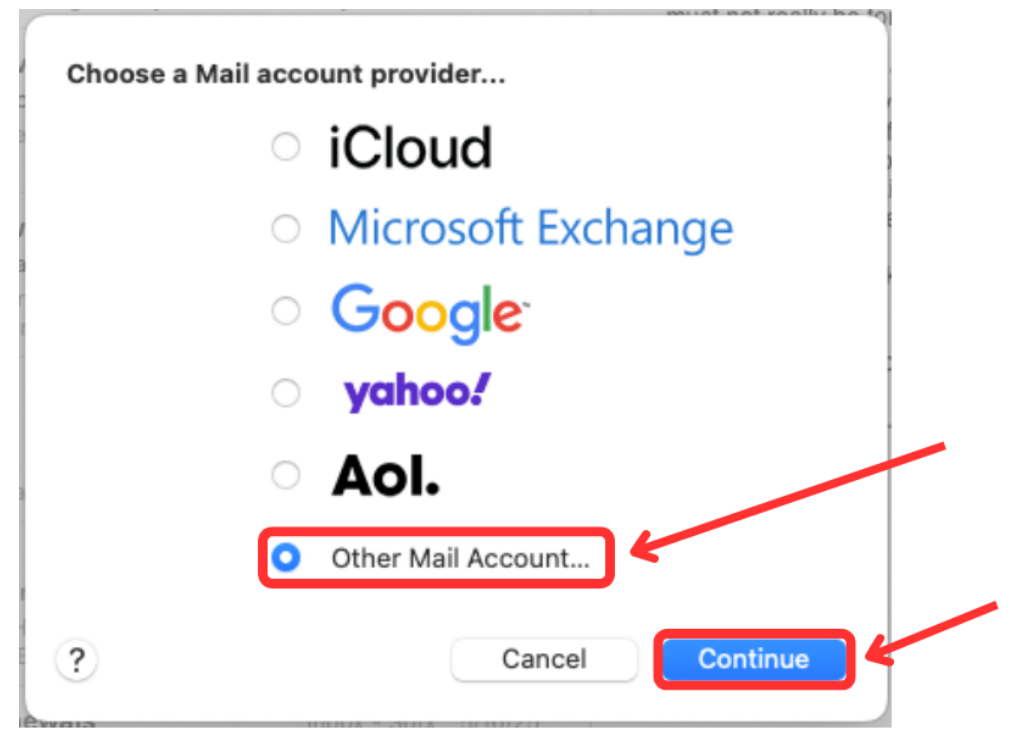

- 5. Enter the following information:
  - a. Enter your Name.
  - b. Enter your Sofx.net email address.
  - c. Enter your Sofx.net password.
  - d. Click "Sign In."

| Add a Mail             | account                      |   |
|------------------------|------------------------------|---|
| o get started, fill ou | t the following information: |   |
| Name:                  | John Appleseed               |   |
| Email Address:         | name@example.com             |   |
| Password:              | Required                     |   |
| Cancel                 | Back Sign In                 | - |

- 6. Enter the following Information:
  - a. Enter **your sofx.net email address** for fields: Email Address AND Username.
  - b. Enter your sofx.net Password.
  - c. Select Account Type: IMAP
  - d. Enter Incoming Server "mail.sofx.net."
  - e. Enter Outgoing Server "mail.sofx.net."
  - f. Click "Sign In."

| Email Address:        | @sofx.net                                  |
|-----------------------|--------------------------------------------|
| User Name:            | c@sofx.net                                 |
| Password:             | •••••                                      |
| Account Type:         | IMAP 😒                                     |
| ncoming Mail Server:  | mail.sofx.net                              |
| Outgoing Mail Server: | mail.sofx.net                              |
|                       | Unable to verify account name or password. |

7. Select the apps you would like to use (personal preference) and click "Done."

| 🔽 🖂 Mail |  |
|----------|--|
| Notes    |  |
|          |  |